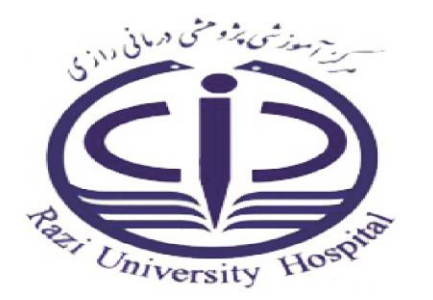

بسم الله الرحمن الرحيم

### راهنمای استفاده از نرم افزار کتابخانه

#### واحد كتابخانه تير ماه ۹۸

آدرس سایت کتابخانهhttp://centlib.gums.ac.ir

برای جستجوی منابع کلید واژه مورد نظرتان را درکادر عبارت جستجو وارد نماید و

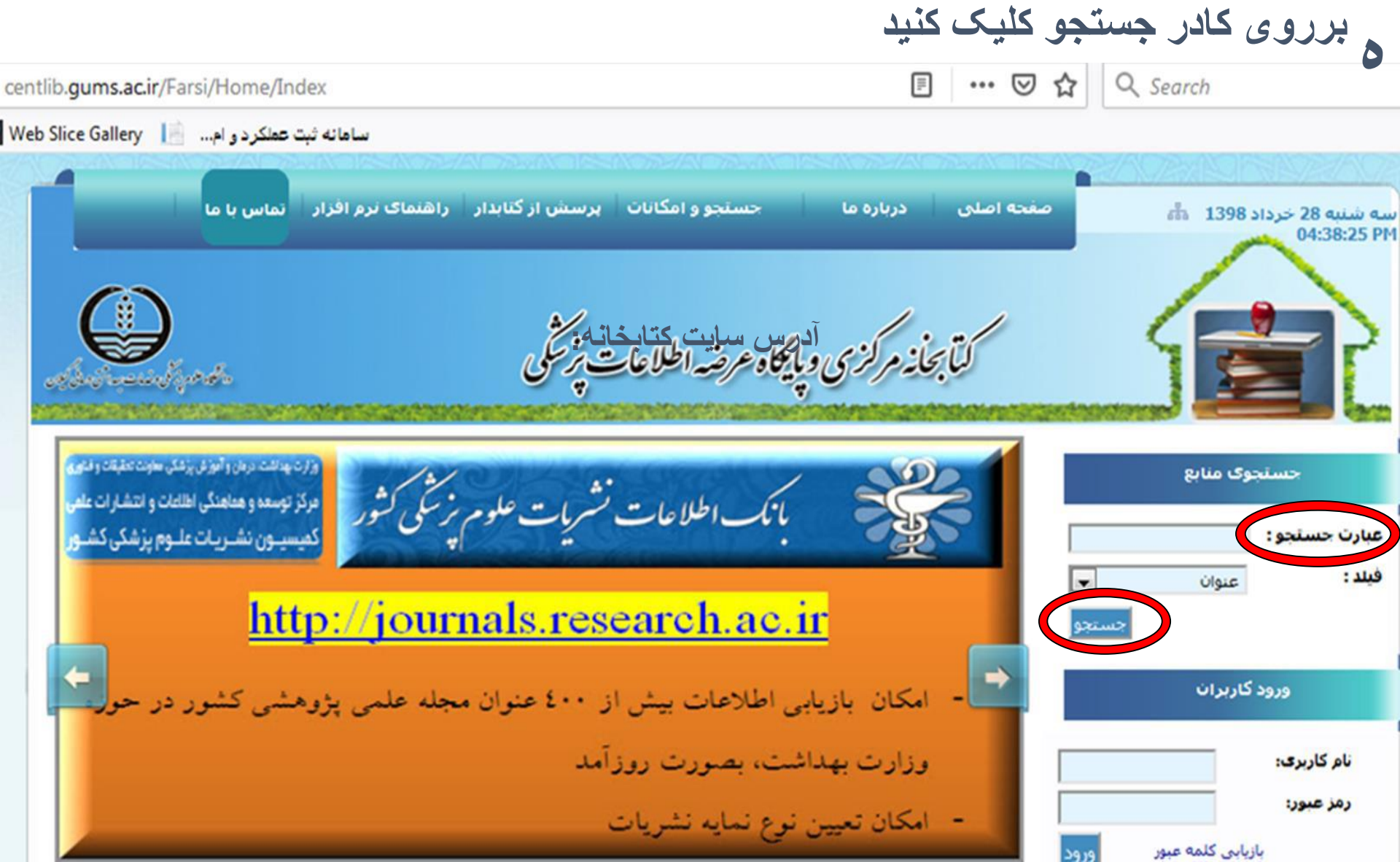

نام کاربری و کلمه عبور خود را وارد نماید.

| نام کاربری             |      |
|------------------------|------|
|                        |      |
|                        | -    |
| مرا بخاطر بسیار        | 10 m |
| ورود بازيابي كلمه عبور |      |
|                        |      |

جستجوى منابع اطلاعاتى

جستجوی خود را بر اساس عنوان ، نویسنده ،موضوع و ... می توانید انجام دهید. •

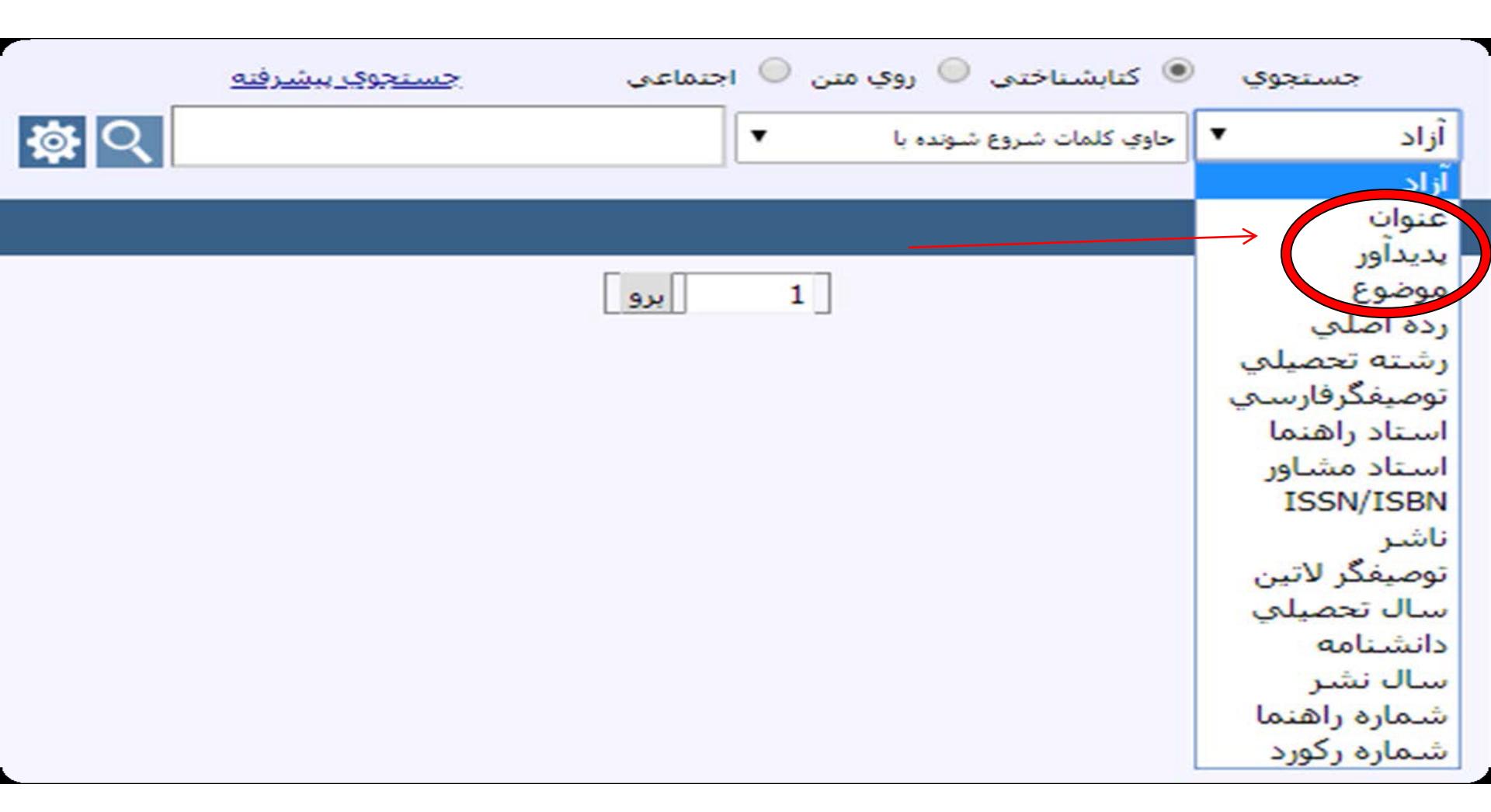

# در پنجره باز شده فیلدهای انتخابی مورد نظر خود را وارد کنید.

| دانشگاه علوم پزشکی گیلان                                           |  |
|--------------------------------------------------------------------|--|
| جستجوی : 💿 کتابشناختی 💿 روی متن 🕥 بین کتابخانه ای 🧧 جستجوی پیشرفته |  |
| عنوان 🔻 حاوی کلمات شروع شونده با 🔻 هاریسون                         |  |
|                                                                    |  |
|                                                                    |  |
|                                                                    |  |
| OTIMIZAR                                                           |  |

? قسمت نشان داده شده در شکل زیر تنظیمات پیش فرض جستجوی شما می باشد. با کلیک بر روی این قسمت چهار بخش را مشاهده می کنید:

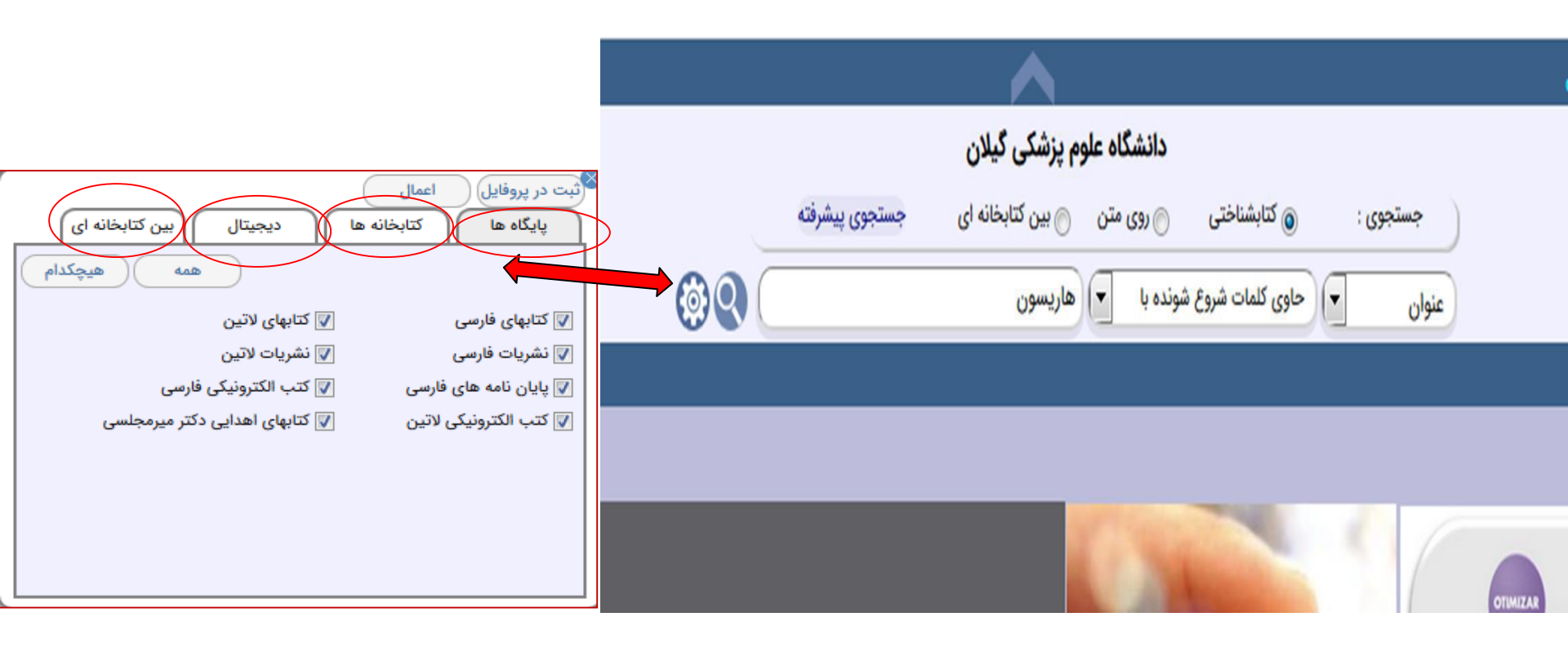

بخش اول پایگاه ها: نوع مدارکی است که جستجو بر روی آن ها صورت می گیرد. به صورت پیش فرض جستجو بر روی همه پایگاه ها انجام می شود. می توانید پایگاه مورد نظر خود را از این قسمت انتخاب و گزینه اعمال را کلیک کنید.

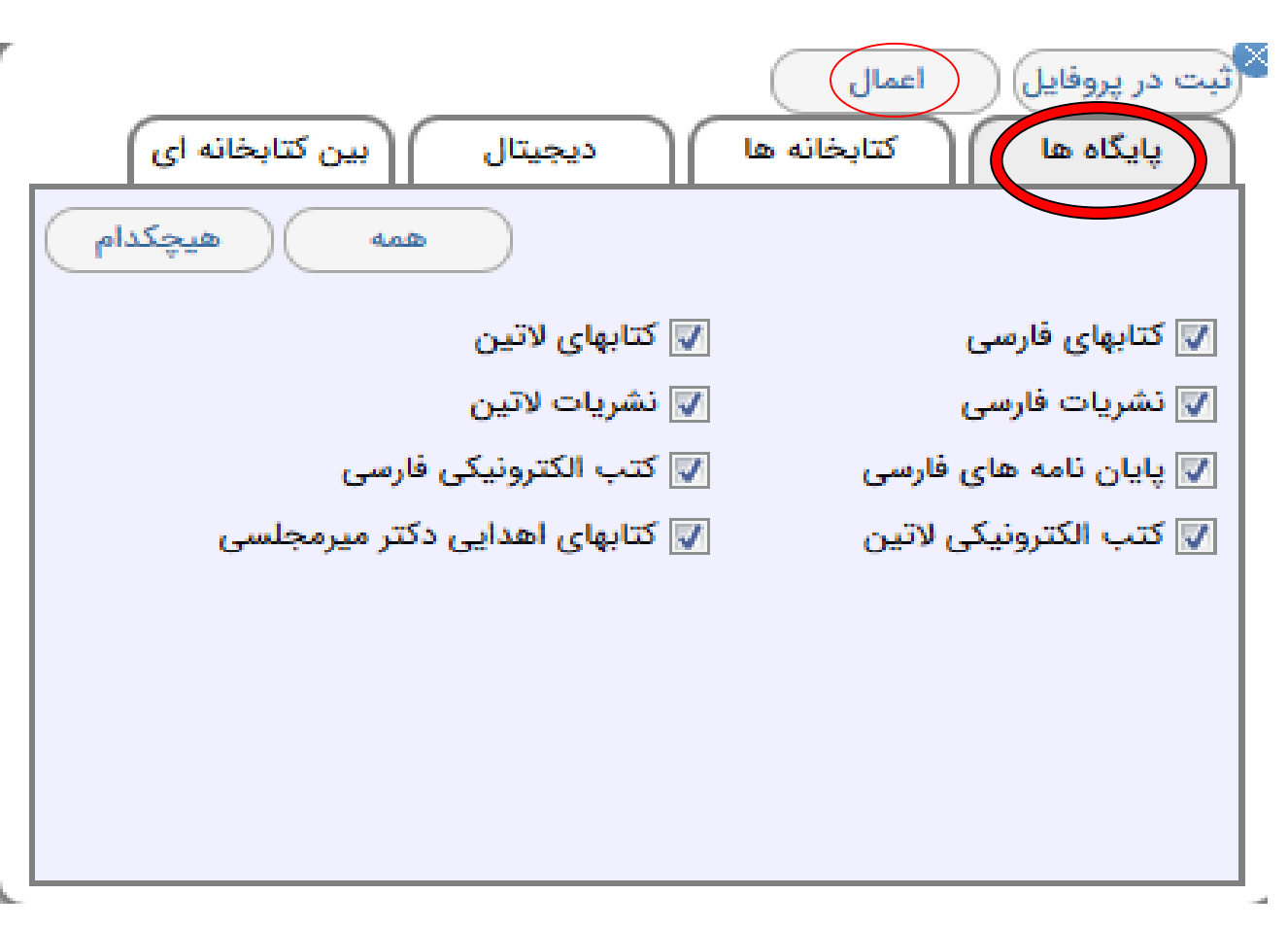

# بخش دوم کتابخانه ها: در این قسمت می توانید کتابخانه مورد نظر خور را انتخاب کنید. به صورت پیش فرض جستجو بر روی (همه) کتابخانه ها قرار دارد.

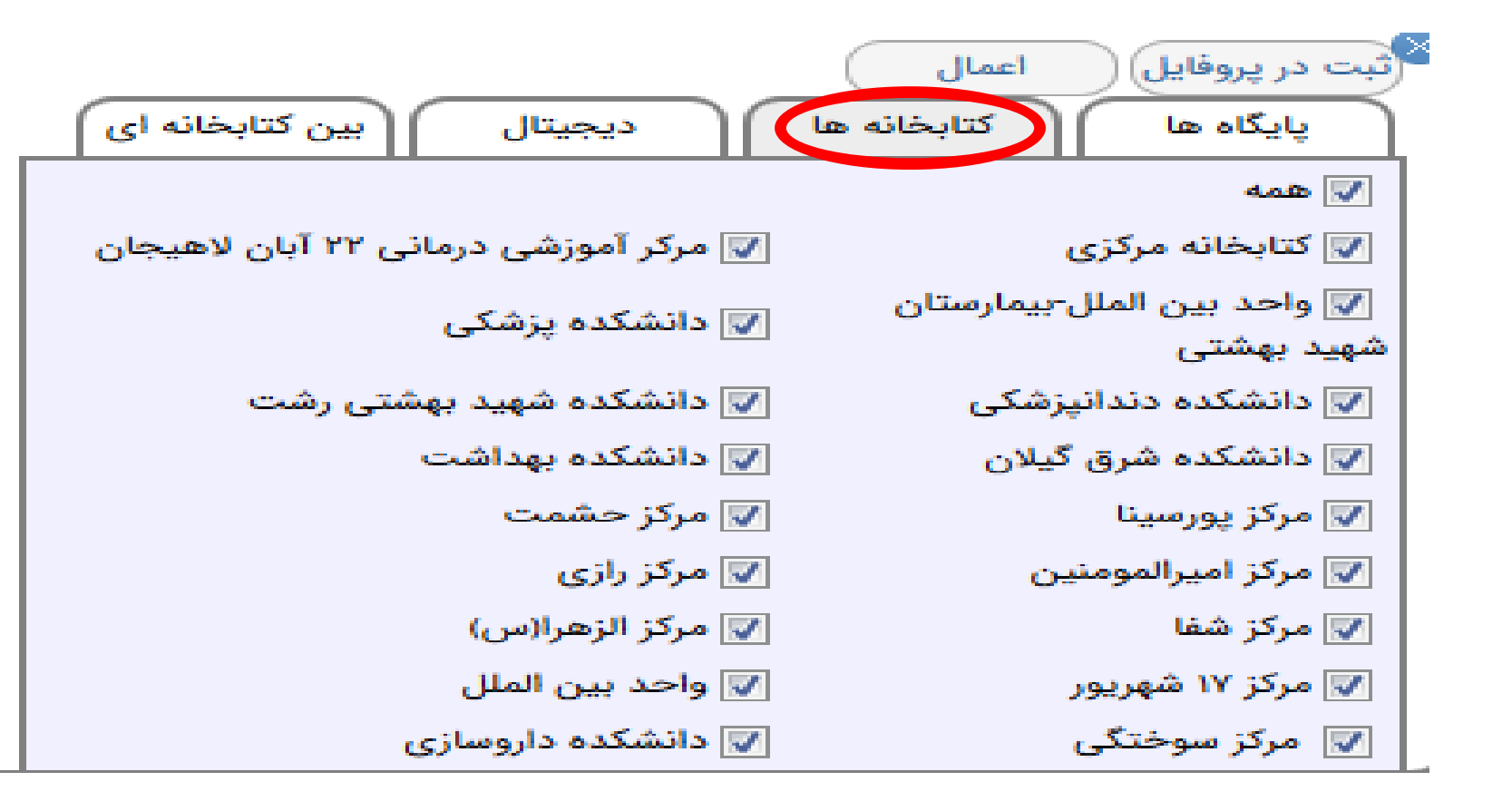

بخش سوم دیجیتال: در این قسمت بر حسب نیاز خود می توانید تعیین کنید که منبع مورد نياز نسخه ديجيتال داشته باشد یا خیر؛ همچنین امکان تعیین نوع دیجیتال نیز وجود دارد

|                         | ثبت در پروفایل 📃 اعمال                                              |
|-------------------------|---------------------------------------------------------------------|
| دیجیتال بین کتابخانه ای | پایگاه ها کتابخانه ها                                               |
| 🔘 داشته باشد 🔍 مهم نیست | نسخه دیجیتال : 🔍 نداشته باشد                                        |
|                         | نوع دیجیتال                                                         |
| HTML eBook 🗹            | PDF eBook                                                           |
| LTI eBook 🗹             | CHM eBook 🗹                                                         |
| MultiMedia 🗹            |                                                                     |
|                         | IMAGE 🗹                                                             |
|                         |                                                                     |
| (0                      | دسته دیجیتان (اعمال در جستجوی روی مد<br>(۵) مدارك دیجیتالی دسته اول |
|                         |                                                                     |

بخش چهارم بین کتابخانه ای: در این قسمت امکان جستجوی منبع مورد نظر در کتابخانه های سایر استان ها وجود دارد.

| دیجیتال بین کتابخانه ای             | ثبت در پروفایل اعمال<br>پایگاه ها کتابخانه ها       |
|-------------------------------------|-----------------------------------------------------|
| همه هیچکدام                         |                                                     |
| 三 دانشگاه هنر تهران                 | 三 سازمان فرهنگی هنری شهرداری تهران                  |
| 三 دانشگاه اصفهان                    | 📰 دانشگاه علوم پزشکی یزد                            |
| 三 خانه ریاضیات اصفهان               | 📰 دانشگاه صنعتی اصفهان                              |
| 🥅 شهرداری اصفهان                    | ا مرکز منطقه ای اطلاع رسانی علوم و فن<br>آوری شیراز |
| 三 دانشگاه صنعتی امیرکبیر            | 三 کتابخانه دیجیتال شهرداری اصفهان                   |
| 三 دانشگاه علم و صنعت ایران          | 三 دانشگاه علوم پزشکی گیلان                          |
| 三 دانشگاه وليعصر رفسنجان            | 📄 شهرك علمي و تحقيقاتي اصفهان                       |
| 📰 دانشگاه صنعتی جندی شاپور<br>دنفوا | 📰 دانشگاه هنر اصفهان                                |

پس از اینکه تنظیمات مورد نظر خود را انجام دادید می توانید در فیلد عنوان کلید واژه مورد نظر خود مثلا هاريسون را جستجو نمايد.

| [ورود به سیستم]                             | FA   EN   AR |                                                                                                    | انین   خدمات پیامکی   نسخه            | و اصلی   درخواست عضویت   راهنما   قوا |
|---------------------------------------------|--------------|----------------------------------------------------------------------------------------------------|---------------------------------------|---------------------------------------|
| Plus<br>Elipary 2.0 - BPMS                  |              | دانشگاه اوم پزشکی گیلان<br>جستجوی :                                                                  |                                       |                                       |
| Lionaly 2.0 · Dr MD                         |              | علوان المراجع المحاجري للرجاد ب                                                                      |                                       | X                                     |
|                                             |              |                                                                                                    |                                       | کا هاریسون                            |
| 🛛 جستجو روی نتایج                           |              | علوی کلمات شروع شونده با هاریسون)                                                                    | نتایج جستجو برای : (عنوان ·<br>فیلتر: | لیست پایگاه ها                        |
| <b>عنوان</b><br>ا دستنامه طب داخل           |              | صعودى 💌 3 2 3 6 6 7 8 7 8 9 0 0 0 0 0 0 0 0 0 0 0 0 0 0 0 0 0 0                                      | ترتيب ورود ركورد                      | کتابهای فارسی ۲۴۰                     |
| ا دستانه عب داختی<br>هاریسون                |              |                                                                                                    |                                       | 📥 چاپ مدارک منتخب                     |
| 📄 هاریسون در یك نگاه<br>(گەلىشـ) 2015       |              | ٣٥٠                                                                                                  | 1 شماره رکورد:                        | 📑 ذخیرہ مدارک منتخب 🔻                 |
| العول طب داخلی                              |              | بیماریهای خون و لنفومها به ضمیمه اطلس رنگی و پیش آزمونهای (Pretests) بیماری خون <mark>هاریسون</mark> | 🗖 عنوان:                              |                                       |
| هاریسون: بیماری های<br>منبذ ( بر بر بر آلار |              | ویرایش ۱۲                                                                                            | ويرايش:                               |                                       |
| عفونی ( ویروس، تک<br>یاخته، ایدز، کرم )     |              | تهران آینده سازان                                                                                    | اطلاعات نشر:                          | بابگاه های جستجو شده                  |
| 📄 بیماریهای کلیه                            |              | 1 <del>//</del> Y•                                                                                   | سال نشر:                              | (                                     |
| (هاریسون و سیسیل)<br>استانینشکی هاردسون     |              | بیماری های خون 🖛 بیماری های لنفاوی                                                                   | موضوع:                                | 1                                     |
|                                             |              | ۱۳۷۰ ۹۶۹ې ۱۳۵ WH                                                                                     | شماره راهنما:                         | مانجانه ها                            |
| المحدود تردن جسنجو                          |              |                                                                                                    | جزئیات لینکهای مرتبط                  | کتابخانه مرکزی ۸۴                     |
| پديدآور                                     |              | 454<br>1                                                                                             | 2 شماره رکورد:                        | مرکر آموزشی درمانی ۲۲ ۱۰              |
| ا ھاریسون، تنسلی<br>راندولف                 |              | بیماریهای قلب و عروق <mark>هاریسون</mark> ۹۱ به ضمیمه پیش آزمونهای(Pretests) پیماریهای قلب و عروق    | 🗖 عنوان:                              | واحد بین الملل- ۱۸                    |
| 📄 هاریسون ، تنسلی                           |              | ۰۸ویراستار هومان اکتائی<br>۸۹ویراستار هومان اکتائی                                                   | ويرايش:                               | دانشکده پزشکی ۴۳                      |
| راندولف<br>Im ابزدی، مهدی                   |              | آينده سازان                                                                                          | اطلاعات نشر:                          | دانشکده شهید بهشتی ۷                  |
| 📃 سیل، راسل لافایت                          |              | ۱۳۷۰                                                                                                 | سال نشر:                              | دانشکده شرق گیلان ۲۲                  |
| 📄 سسیل ، راسل لافایت                        |              | بیماری های قلب و عروق ◄بیماری های قلب و عروق - پرسش های امتحانی                                      | موضوع:                                | دانشکده دهداشت.                       |
| ү محدود کردن جستجو                          |              | ۹۶۹ ۱۳۷۰ WG ۲۹ ب ۱۳۷۰                                                                                | شماره راهنما:                         |                                       |
|                                             |              |                                                                                                    | جزئيات لينكهاى مرتبط                  | مردز پورسینا ۱۱                       |
| <b>سال نشر</b><br>1389                      |              |                                                                                                    |                                       | مرکز حشمت ۹                           |
| 1388                                        |              | Ψ٨۶                                                                                                  | 3 شماره رکورد:                        | مركز اميرالمومنين ١                   |
| 1395 🕅                                      |              | بیماریهای کبد و مجاری صفراوی و پانکراس <mark>هاریسون</mark> ۱۹۹۱                                     | 🛄 عنوان:                              | مرکز رازی ۳۹                          |

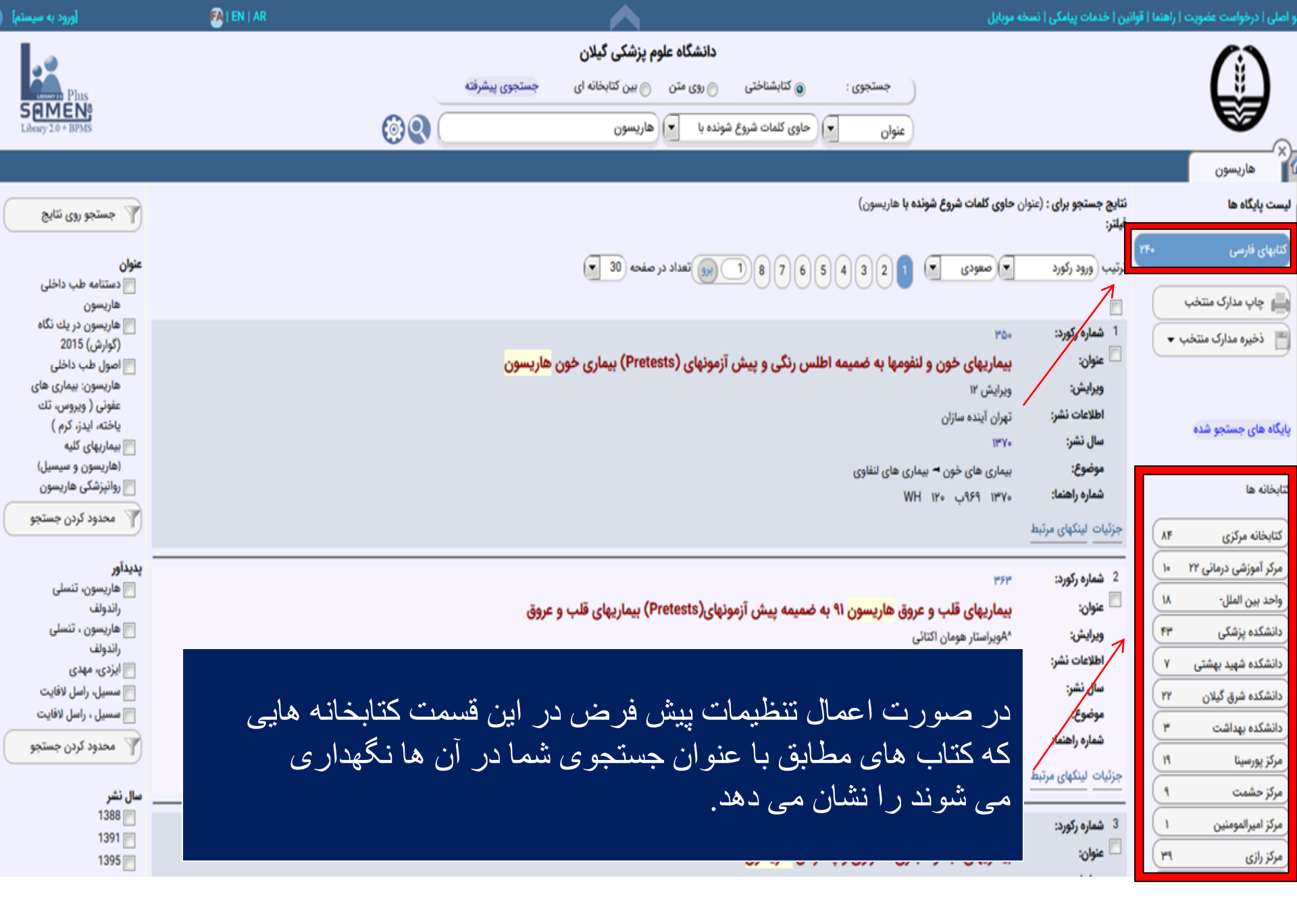

| [ورود به سیستم]                           | 🚱   EN   AR | نه موبایل                                                                                         | نین   خدمات پیامکی   نسخ            | و اصلی   درخواست عضویت   راهنما   قوا |
|-------------------------------------------|-------------|---------------------------------------------------------------------------------------------------|-------------------------------------|---------------------------------------|
|                                           |             | دانشگاه علوم پزشکی گیلان                                                                          |                                     | ()                                    |
| Plus                                      |             | جستجوی : 💿 کتابشناختی 💿 روی متن 💿 بین کتابخانه ای 🛛 جستجوی پیشرفته                                |                                     |                                       |
| Library 2.0 + BPMS                        |             | عنوان 💌 حاوی کلمات شروع شونده با 💌 هاریسون                                                        |                                     |                                       |
|                                           |             |                                                                                                   |                                     | (X)<br>۱ هاریسون                      |
| 🝸 جستجو روی نتایج                         |             | ن <b>حاوی کلمات شروع شونده با</b> هاریسون)                                                        | نتایج جستجو برای : (عنوار<br>فیلتر: | لیست پایگاه ها                        |
| <b>عنوان</b><br>التحرير المع على بالطار م |             | ت صعودی کا 2 3 4 5 6 7 8 1 8 7 6 5 4 3 2 1 2 2 3 0 0 0 0 0 0 0 0 0 0 0 0 0 0 0 0 0                | ترتيب ورود ركورد                    | کتابهای فارسی ۲۴۰                     |
| الماريسون<br>هاريسون                      |             |                                                                                                   | <b></b>                             | 📥 چاپ مدارک منتخب                     |
| 📄 هاریسون در یك نگاه<br>(گوارش) 2015      |             | Y0+                                                                                               | 1 شماره رکورد:                      | 📄 ذخیرہ مدارک منتخب 👻                 |
| 📄 اصول طب داخلی<br>هادسوم: درماری های     |             | en la la la la la la la la la la la la la                                                         | 🗖 عنوان:                            |                                       |
| عفونی ( ویروس، تك                         |             | با استفاده از این قسمت میتوان تنایج جستجوی خود را بر                                              | ویرایس:<br>اطلاعات نشر:             |                                       |
| یاخته، ایدز، کرم )<br>🥅 سمارتهای کلیه     |             | حسب پدیداورنده، سال نشر، محل نگهداری کتاب و                                                       | سال نشر:                            | پایگاه های جستجو شده                  |
| (هاریسون و سیسیل)                         |             | محدو د کر د تا سر بع تر به نتیجه مور د نظر ار سید                                                 | موضوع:                              |                                       |
| 📄 روانپزشکی هاریسون                       |             |                                                                                                   | شماره راهنما:                       | کتابخانه ها                           |
| 🔻 محدود کردن جستجو                        | -           |                                                                                                   | جزئيات لينكهاى مرتبط                | کتابخانه مرکزی ۸۴                     |
| پدیدآور                                   |             | የም                                                                                                | 2 شماره رکورد:                      | مرکر آموزشی درمانی ۲۲                 |
| اللہ علیہ مسلی الدولف (الدولف ال          |             | بیماریهای قلب و عروق <mark>هاریسون</mark> ۹۱ به ضمیمه پیش آزمونهای(Pretests) بیماریهای قلب و عروق | 🗖 عنوان:                            | واحد بين الملل- ١٨                    |
| 📄 هاریسون ، تنسلی<br>اندماف               |             | ^Aویراستار هومان اکتائی                                                                           | ويرايش:                             | دانشکده پزشکی ۴۳                      |
| ایزدی، مهدی                               |             | آينده سازان                                                                                       | اطلاعات نشر:                        | دانشکده شهید بهشتی ۲                  |
| 📄 سسیل، راسل لافایت                       |             | 11***                                                                                             | سال نشر:                            | دانشکده شرق گیلان ۲۲                  |
| 📄 سسیل ، راسل لافایت                      |             | بیماری های قلب و عروق <b>⊷</b> بیماری های قلب و عروق - پرسش های امتحانی<br>محمد                   | موضوع:                              | دانشکده بهداشت ۳                      |
| 🝸 محدود کردن جستجو                        |             | ۹۶۹ ۳۹۰ WG ۱۲۰ م. ۳۶۹ ۳۲۰                                                                         | شمارة راهنما:                       | مرکز پورسینا ۱۹                       |
| مال نشر                                   |             |                                                                                                   | جزئيات لينكهاى مرتبط                | مرکز حشمت ۱                           |
| 1388                                      |             | Ψ.\\$                                                                                             | 3 شماره رکورد:                      | مركز اميرالمومنين ١                   |

مثال : در فیلد عنوان کلید واژه ( پزشکی ) را جستجو کنید

| ییامکی ا نسخه موبایل                                                                               | ۱   قوانین   خدمات پ     | و اصلی   درخواست عضویت   <mark>راه</mark> تم |
|----------------------------------------------------------------------------------------------------|--------------------------|----------------------------------------------|
| دانشگاه علوم پزشکی گیلان<br>سنتجوی:<br>سنتجوی:<br>موان<br>بیماریه<br>بیماریه<br>بیماریه<br>بیماریه | باريسون                  | ماريسون م                                    |
| <b>جو برای :</b> (عنوان <b>حاوی کلمات شروع شونده ب</b> ا پزشکی)                                    | نتایج جسته<br>فیلتر:     | لیست پایگاه ها                               |
|                                                                                                    | YYAA                     | کتابهای فارسی                                |
|                                                                                                    | المب ورو                 | نشريات فارسى                                 |
| سایج سان میدهد در لیست پایگاه ها ، ۲۲۸۸ کتاب                                                       | مسير المسماره            | پایان نامه های فارسی                         |
| م فارسی، ۱۵۹ نشریه فارسی، ۳۳۰ پایان نامه فارسی،                                                    | 44 Y9                    | كتب الكترونيكي فارسي                         |
| ۲۹ کتاب الکترونیک فارسی،۴۸ کتاب اهدایی دکتر                                                        | عنوان<br>۲۸ اطلاع        | کتابهای اهدایی دکتر میرمجلس                  |
| مجلسی، با کلیدو اژه (بزشکی) در کتابخانه های علوم                                                   | سال                      | چاپ مدارک منتخب                              |
| رورا<br>پزشکی گیلان وجود دارد.                                                                     | شور<br>شمار<br>جزئیات لی | ذخیره مدارک منتخب 🔹                          |
| ه رکورد: ۱۶<br>آور: بوداسی شیهی، سوزان                                                             | 2 شمارد                  | یایگاه های جستجو شده                         |
| ن: راهنمای مراقبتهای فوری پزشکی و پرستاری=Mosby's mannual of emergency care<br>بات نشر: رشت هدایت  | عنوان<br>عنوان           | •<br>كتابخانه ها                             |
| نشر: ۳۷۳                                                                                           | ۶ سال                    | کتابخانه مرکزی ۲۸                            |

#### برای جستجوی منابع انگلیسی باید جستجو را به زبان انگلیسی تغییر دهید مثال کلید و اژ و internal medicine را در فیلد عنو ان حستجو کنید Most Visited Getting Started New Tab

سخه موبایل ( Menu | membership request | Help | Rules | SMS services ا سخه

| ()                       |                            | دانشگاه علوم پزشکی گیلان                                         |    |
|--------------------------|----------------------------|------------------------------------------------------------------|----|
|                          |                            | Search :      Bibliographic On text Interlibrary Advanced Search |    |
| 8                        |                            | منوان Containing words beginning ا                               | 00 |
| interna X                |                            |                                                                  |    |
| ist Of Banks             | Search Results for:(عنوان) | : havi internal medicine)                                        |    |
| FarsiBooks 25            |                            |                                                                  |    |
| EnglishBooks 71          | order Log Record           |                                                                  |    |
| CUMP English Income      |                            |                                                                  |    |
| GUMS_English_Journals 2  | 1 RecordNumber;            | ا نتایج نشان میدهد در لیست بایگاه ها ، ۲۵ کتاب معنو              |    |
| GUMS_latin_e-books 6     | K THE                      | Consult                                                          |    |
|                          | Author Statement:          | ا فار سے، ۷۱ کتاب انگلیسے ، ۲ نشر به انگلیسے، ا                  |    |
| چاپ مدارک منتخب السلا    | Edition:                   |                                                                  |    |
| Storage of documents     | Publication:               | Mosby Sile (1) منه الكترو نرك الكارس عدا كاردو الأو              |    |
|                          | Subject;                   |                                                                  | *  |
| •                        | Call No:                   | WB 39 C ale ale alisits winternal medicine                       |    |
| بانگاه های جستجو شده     | Publication_Year:          | 1997 Let Let Let Let Mai medicine                                |    |
|                          | لينكهاى مرتبط جزئيات       |                                                                  |    |
| libraries                | 2.2                        | پرسمی خیرن وجود دارد.                                            |    |
|                          | Z RecordNumber;            | . 292                                                            |    |
| 25 کتابخانه مرکزی        | Author Statement           | Harriso                                                          |    |
| ۲۲ مرکر اموزشی درمانی ۲۲ | Edition:                   | Tinsley Randolph Harrison                                        |    |
| 4 واحد بين الملل-        | Publication:               | 12th ed                                                          |    |
| La descentant            | Subject:                   | Internal medicine                                                |    |
|                          |                            |                                                                  |    |
|                          |                            |                                                                  |    |

جستجوى پايان نامه ها جستجوی خود را براساس پدید آور،استاد راهنما واستاد مشاور و...می توانید انجام دهید.

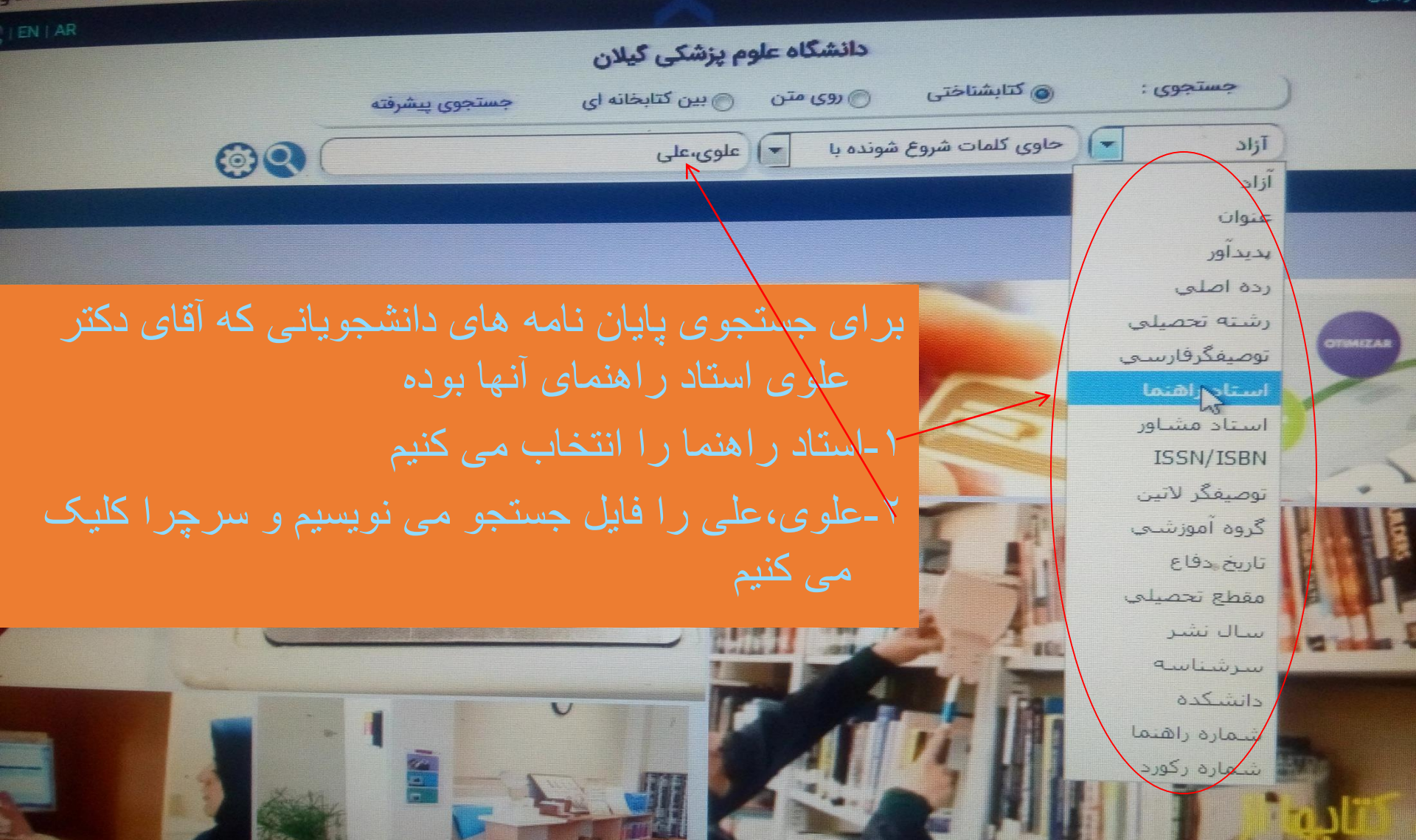

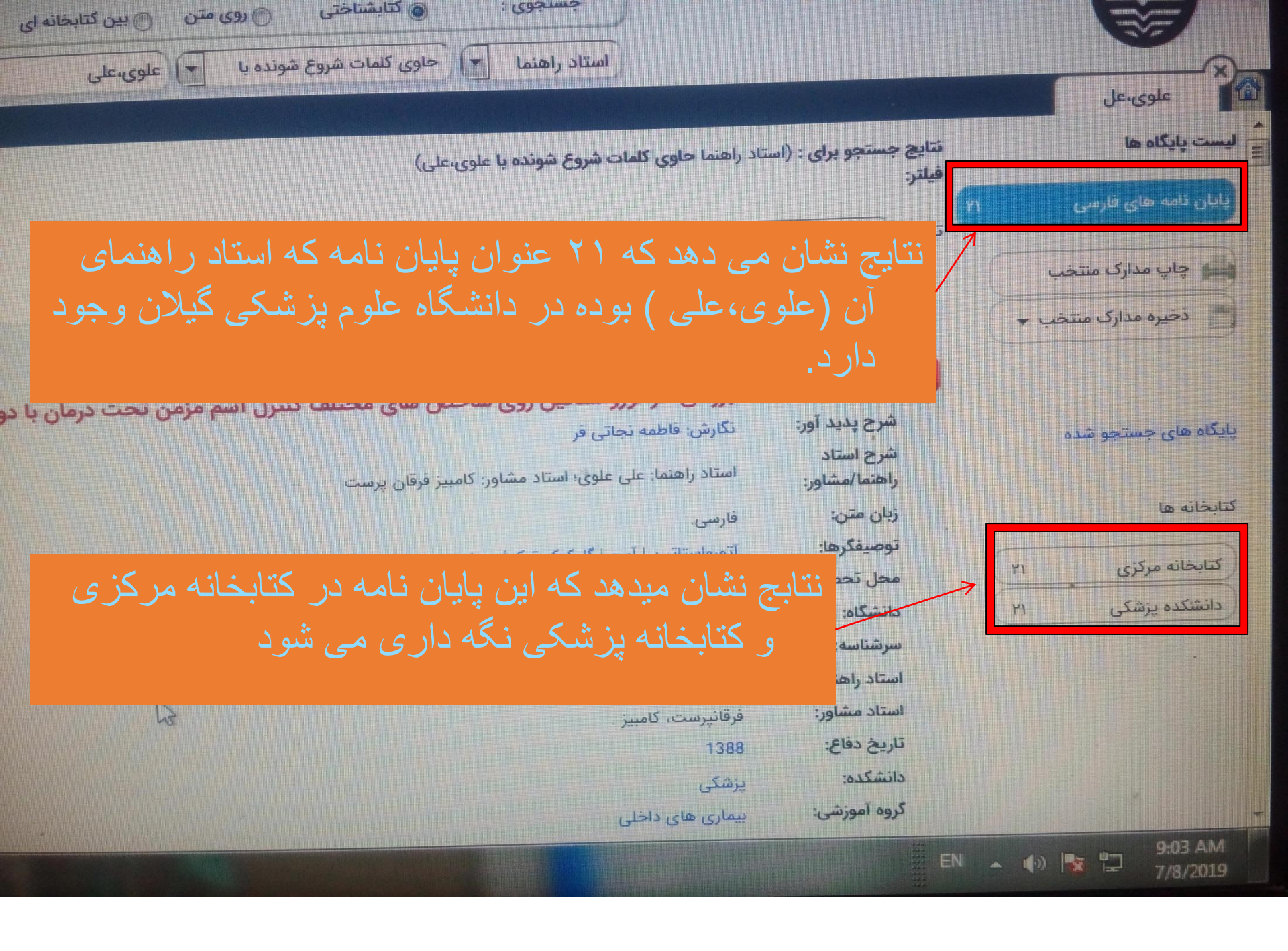

|                | مسلم عوم پرسدی دیلان |                   |               |  |
|----------------|----------------------|-------------------|---------------|--|
|                | بين كتابخانه         |                   |               |  |
| حستجوى يبشرقته | الم (وي متن اي       | ا ماده کتابشناختی | - laint limit |  |

حاوی کلمات شروع شونده با

استاد راهنما

6

**0**9

ا علوى،على

| اطلاعات کامل یک رکه در جستجه بایان نامه                                                                         |                            |
|----------------------------------------------------------------------------------------------------|----------------------------|
|                                                                                                    | 1 شماره رکورد:             |
| WE 1999 IMAA                                                                                                    | 🗖 شمارة راهنما:            |
|                                                                                                    | م عنوان:                   |
| بررسی از اوروستانین روی ساخص های مختلف کنترل اسم مزمن تحت درمان با دوز بالای استروئید استنشاقی واستروئید خوراکی | شرح پدید آور:              |
| عدرس، فاطفه بجانی فر<br>استاد راهنما: علی علوی: استاد مشاور: کامبیز فرقان پرست                                  | شرح استاد<br>راهنما/مشاور: |
| فارسى.                                                                                                    | زبان متن:                  |
| آتورواستاتين   آسم   گلوكوكورتيكوئيدها                                                                          | توصيفگرها:                 |
| رضت                                                                                                    | محل تحصيل:                 |
| علوم پزشکی گیلان                                                                                                | دانشگاه:                   |
| نجاتى فر، فاطمه                                                                                                 | سرشناسه:                   |
| علوي، على                                                                                                    | استاد راهنما:              |
| فرقانيرست، كامبيز .                                                                                             | استاد مشاور:               |
| 1388                                                                                                    | تاريخ دفاع:                |
| پزشکی                                                                                                    | دانشكده:                   |
| بیماری های داخلی                                                                                                | گروه آموزشی:               |
| دكتراى تخصصى                                                                                                    | مقطع تحصيلي:               |
| بیماری های داخلی                                                                                                | رشته تحصيلی:               |
| سحه دیجیتال                                                                                                    | حزليات لينكهاي مرتبه       |
| This                                                                                                    | 2 شماره رکورد:             |
| WE IVER IPAS                                                                                                    | شمارة راحتما:              |
| تعیین فراوانی اختلالات تنفسی در تکنسینهای دهان و دندان شهرستان رشت در سال ۸۶- ۸۵                                | الم عنوان:                 |

## یس Tab دانشگاه علوم پزشکی گیلان سین کتابخانه

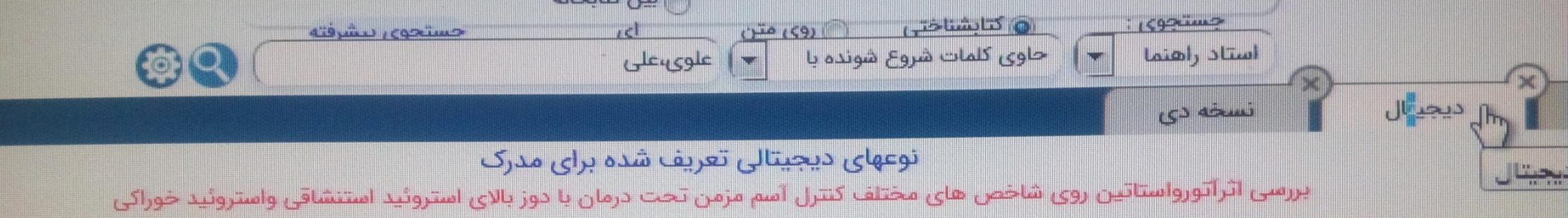

| ليتك مربوطه | دسته دیجیتال سازی       | نوع ديجيتال | عنوان نوع ديجيتال |
|-------------|-------------------------|-------------|-------------------|
| نمایش       | مدارک دیجیتالی دسته اول | PDF eBook   | متنى              |